The license key for Photomatix is on blackboard.

Click on "Load Bracketed Photos " Click on "Browse... " Select "Frame.1.jpg" through "Frame.4.jpg" Click on "Open" Click on "OK" Set values for each "E.V."

\_ 🗆 × 7 File Process Automate Utilities View Help Workflow Shortcuts e Load Bracketed Photos Load a Single Photo Double Tone Map ٢ Setting of Exposure Values Save Final Image 0 Photomatix could not find exposure information in the metadata of your images. Please check in the right column the Exposure Values (E.V.) that Photomatix estimated. If they are incorrect, either: Redo with Other Settings \* Set an E.V. Spacing: 1 Save Settings Or edit each E.V. directly View Settings E.V. . -+1.00 Frame.4.jpg Batch Bracketed Photos and when a second with 0 Batch Single Photos Frame.3.jpg Tutorial Frame.2.jpg 0.03 Frame.1.ipg 1.00 OK Cancel Recorder 🕕 Pause Record 👩 Stop Record 🛋 Add Comment 🛛 00:00:28 🦉 🔻 2/11/2015 5338x3203 (822x493) 3 channels 16 bits

Click on "E.V. (cell)" in "Setting of Exposure Values"

|              | Photomatix Pro 5.0 (64-bit)            |                                                                                                    |                                                                             |                                 | - 🗆 × |
|--------------|----------------------------------------|----------------------------------------------------------------------------------------------------|-----------------------------------------------------------------------------|---------------------------------|-------|
| - 🚱          | File Process Automate Utilities View   | Help                                                                                               |                                                                             |                                 |       |
|              | Workflow Shortcuts                     |                                                                                                    |                                                                             |                                 |       |
| e            | Load Bracketed Photos                  |                                                                                                    |                                                                             |                                 |       |
|              | Load a Single Photo                    |                                                                                                    |                                                                             |                                 |       |
|              | Double Tone Map                        |                                                                                                    |                                                                             |                                 |       |
| 2            | Save Final Image                       | Setting of Exposure Values                                                                         |                                                                             | *                               |       |
| <u></u>      | Rada with Other Settings               | Photomatix could not find exposure information<br>Please check in the right column the Exposure Va | n the metadata of your images.<br>Ilues (E.V.) that Photomatix estimated. I | f                               |       |
|              | Keuto with other settings              | they are incorrect, either:<br>Set an E.V. Spacing: 1 🛟                                            |                                                                             | ~~                              |       |
|              | Save Settings                          | Or edit each E.V. directly                                                                         |                                                                             |                                 |       |
|              | View Settings                          | Frame.3.jpg                                                                                        | E.V.<br>0.00                                                                |                                 |       |
|              |                                        |                                                                                                    |                                                                             |                                 |       |
|              | Batch Bracketed Photos                 |                                                                                                    |                                                                             |                                 |       |
|              | Batch Single Photos                    | Frame.2.jpg                                                                                        | -1,00                                                                       |                                 |       |
|              | Tutorial                               |                                                                                                    |                                                                             |                                 |       |
|              |                                        | Frame.1.jpg                                                                                        | -2                                                                          |                                 |       |
|              |                                        |                                                                                                    |                                                                             |                                 |       |
|              |                                        |                                                                                                    |                                                                             | -                               |       |
|              |                                        |                                                                                                    | OH Cancel                                                                   |                                 |       |
|              |                                        |                                                                                                    |                                                                             |                                 |       |
|              |                                        |                                                                                                    |                                                                             |                                 |       |
|              |                                        |                                                                                                    |                                                                             |                                 |       |
| <b>● 1</b> 2 |                                        |                                                                                                    | Problem Steps Recorder                                                      |                                 |       |
| 9:01 AM      |                                        |                                                                                                    | ) Pause Record 	 🗿 Stop Record 🛋 Ad                                         | ld <u>C</u> omment 00:00:35 🦻 🗸 |       |
| 2/11/2/13    | 5338x3203 (822x493) 3 channels 16 bits |                                                                                                    |                                                                             |                                 |       |

Click on "OK (push button)" in "Setting of Exposure Values"

|           | Photomatix Pro 5.0 (64-bit)             |                                                                                                    | _ = × |
|-----------|-----------------------------------------|----------------------------------------------------------------------------------------------------|-------|
| - 🔧       | File Process Automate Utilities View He | dp                                                                                                    |       |
|           | Workflow Shortcuts 3                    |                                                                                                    |       |
| <i>C</i>  | Load Bracketed Photos                   |                                                                                                    |       |
|           | Load a Single Photo                     |                                                                                                    |       |
|           |                                         |                                                                                                    |       |
| 0         | Double fone Map                         |                                                                                                    |       |
| 9         | Save Final Image                        | Merge to HDR Options 50                                                                                                    |       |
| *         | Redo with Other Settings                | Z Align source images<br>C taken on tripbd                                                                                                    |       |
|           | Save Settings                           | hand-held     Z include perspective correction     Maximum shift:                                                                                                    |       |
|           | View Settings                           | ☐ Show options to remove ghosts                                                                                                    |       |
|           |                                         | Reduce noise on underexposed image(s) only                                                                                                    |       |
|           | Batch Bracketed Photos                  | Strength: 100%                                                                                                    |       |
|           |                                         | Reduce chromatic aberrations                                                                                                    |       |
|           | Tutorial                                | Corrects misalignment problems when the camera moves slightly between the<br>bracketed frames. Always check this option when your bracketed photos are taken<br>hand-held, but do not check it if they are stitched panoramas or derived from a<br>single Raw file. |       |
|           |                                         |                                                                                                    |       |
|           |                                         | Align & Merge to HDR                                                                                                    |       |
|           |                                         |                                                                                                    |       |
|           |                                         |                                                                                                    |       |
|           |                                         |                                                                                                    |       |
|           |                                         |                                                                                                    |       |
|           |                                         | Problem Steps Recorder - Recording Now                                                                                                    |       |
| 9:01 AM   |                                         | 🕕 Pause Record 🟮 Stop Record 🛋 Add Comment 00:00:39 🦉 🔻                                                                                                    |       |
| 2/11/2015 |                                         |                                                                                                    |       |
|           | p338x3203 (822x493) 3 channels 16 bits  |                                                                                                    | 3     |

Click on "Align source images (check box)" in "Merge to HDR Options"

|                      | Photomatix Pro 5.0 (64-bit)            |                                                                                                    | _ E × |
|----------------------|----------------------------------------|----------------------------------------------------------------------------------------------------|-------|
| - 🐨                  | File Process Automate Utilities View   | w Help                                                                                                    |       |
| 6                    | Workflow Shortcuts X                   |                                                                                                    |       |
|                      | Load Bracketed Photos                  |                                                                                                    |       |
|                      | Load a Single Photo                    |                                                                                                    |       |
|                      |                                        |                                                                                                    |       |
| 0                    | Double Tone Map                        |                                                                                                    |       |
| 0                    | Save Final Image                       | Merge to HDR Options X:                                                                                                    |       |
| À                    | Redo with Other Settings               | ☑ Align source images     ☑ Crop aligned images       ◯ taken on tripod                                                                                                    |       |
|                      | Save Settings                          | e hand-held                                                                                                    |       |
|                      | View Settings                          | Show options to remove ghosts                                                                                                    |       |
|                      | Batch Bracketed Photos                 | Reduce noise on underexposed image(s) only  Strength:                                                                                                    |       |
|                      | Batch Single Photos                    | Reduce chromatic aberrations                                                                                                    |       |
|                      | Tutorial                               | Corrects misalignment problems when the camera moves slightly between the<br>bracketed frames. Always checkthis option when your bracketed photos are taken<br>hand-held, but do not check it if they are stitched panoramas or derived from a<br>single Raw file. |       |
|                      |                                        | Align & Marge to HDR                                                                                                    |       |
|                      |                                        |                                                                                                    |       |
|                      |                                        |                                                                                                    |       |
|                      |                                        |                                                                                                    |       |
|                      |                                        | Problem Steps Recorder - Recording Now                                                                                                    |       |
| 9:01 AM<br>2/11/2015 |                                        |                                                                                                    |       |
| a-mail               | 5338x3203 (822x493) 3 channels 16 bits |                                                                                                    |       |

Click on "Align Merge to HDR (push button)" in "Merge to HDR Options"

## Click in "Presets"

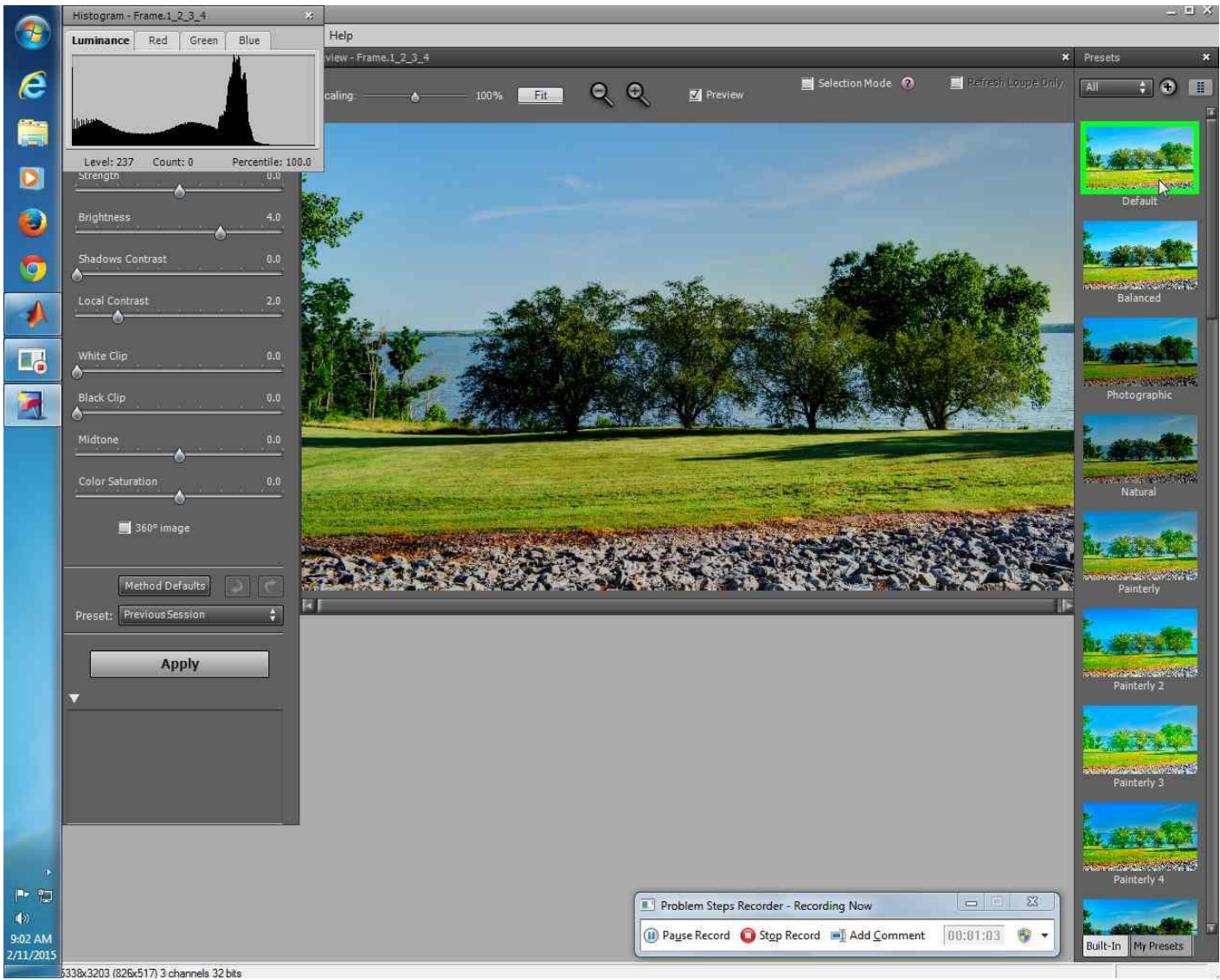

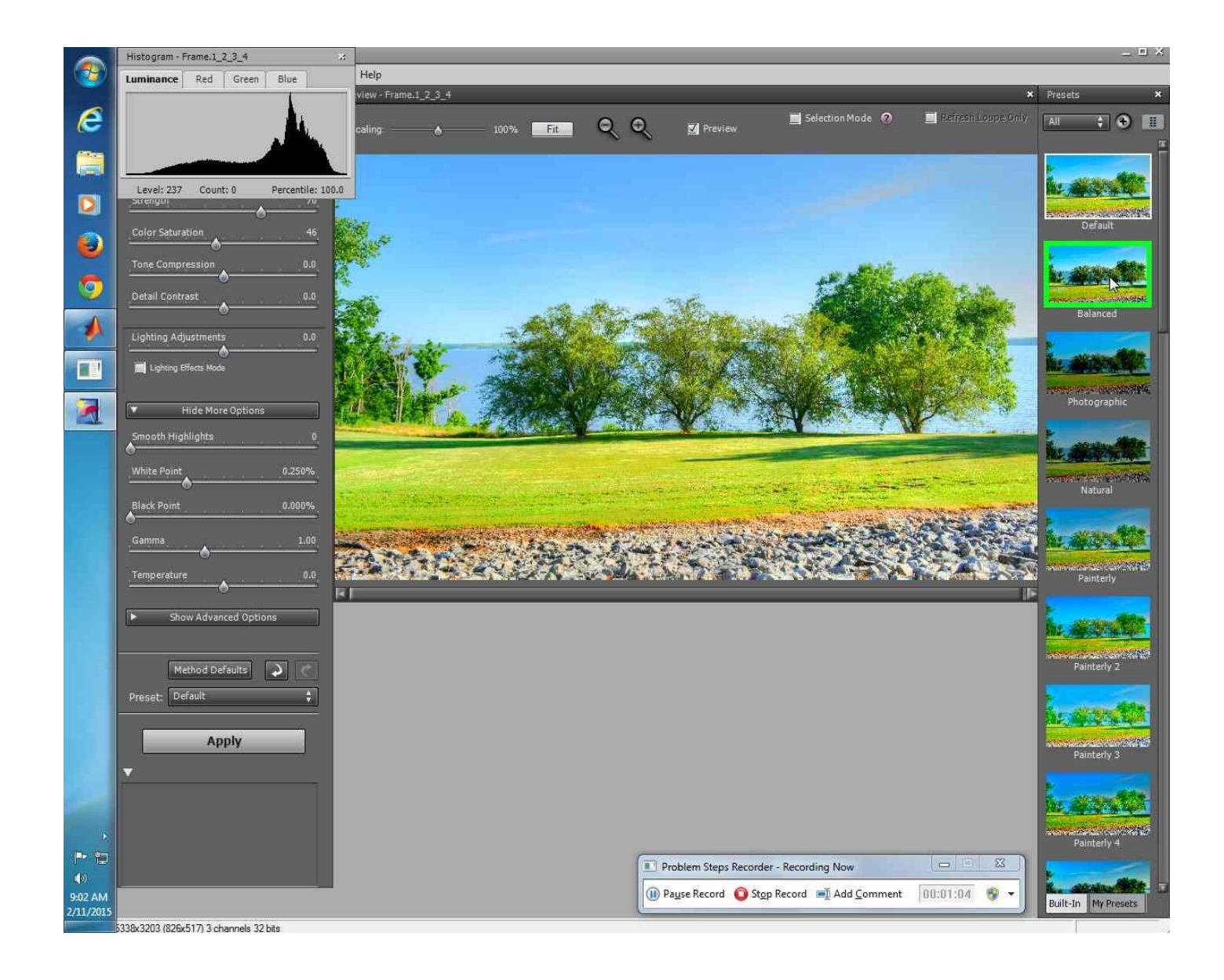

## Click on "Apply"

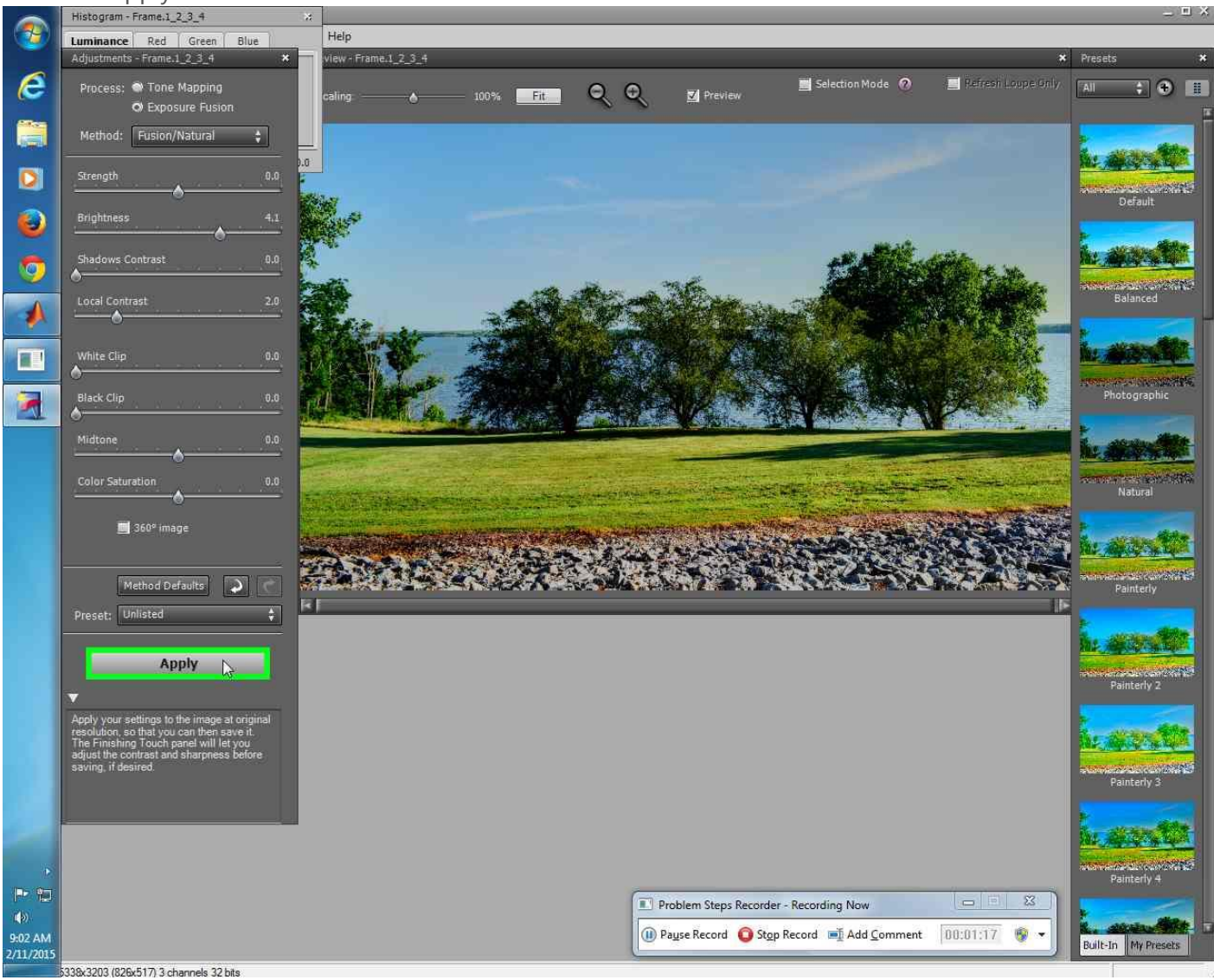

## Click on "Save Final Image" Photomatix Pro 5.0 (64-bit)

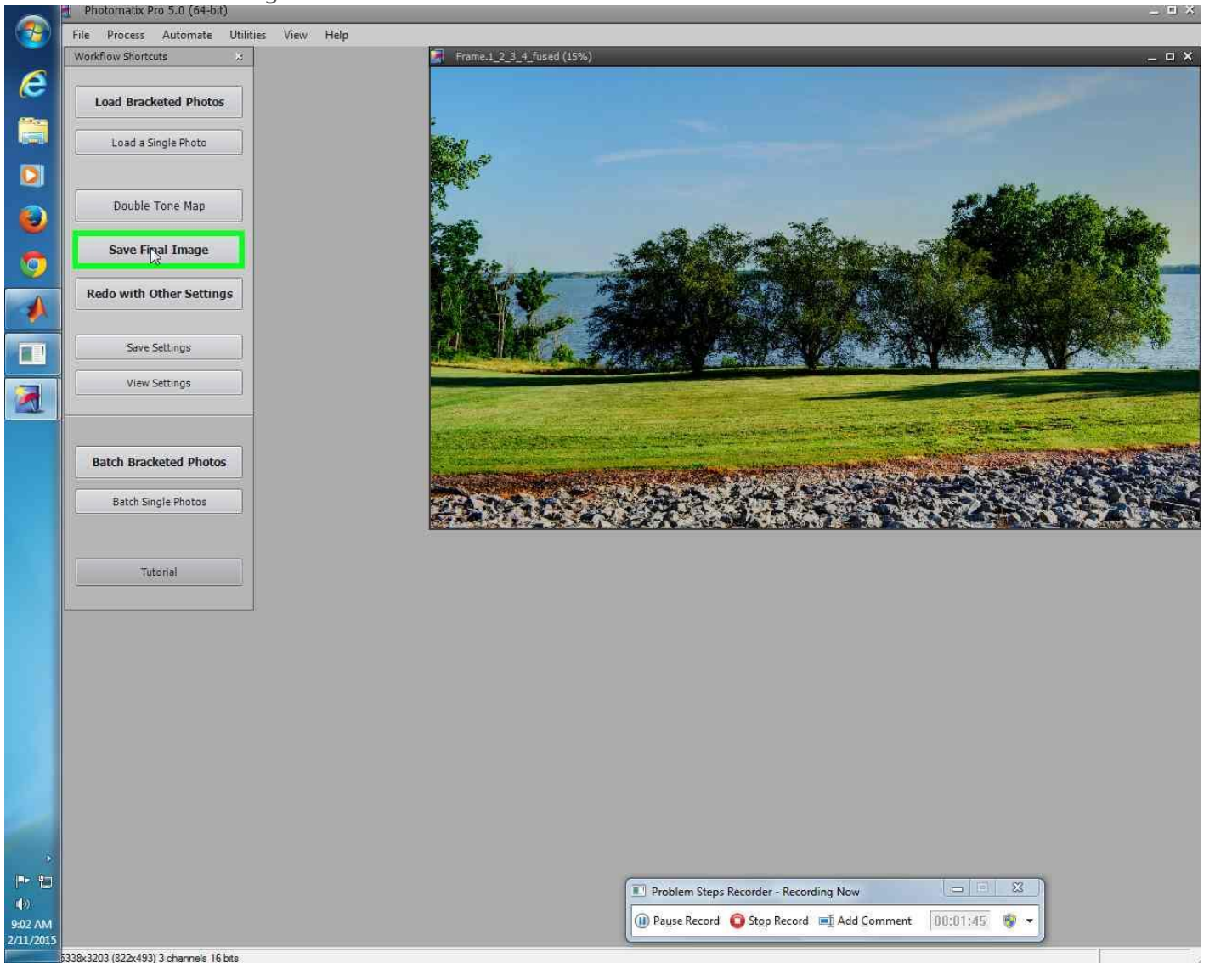

## Click on "Save"

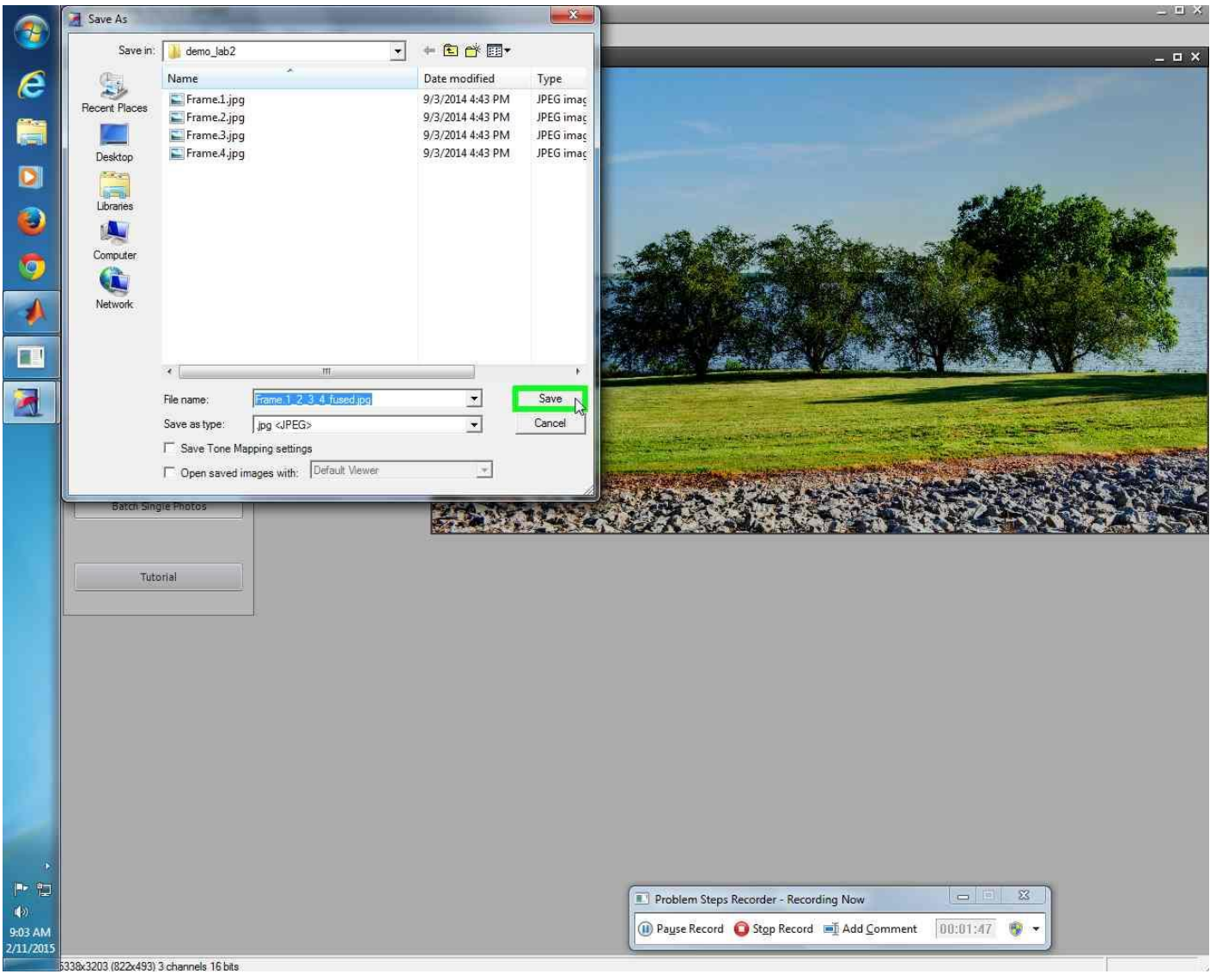